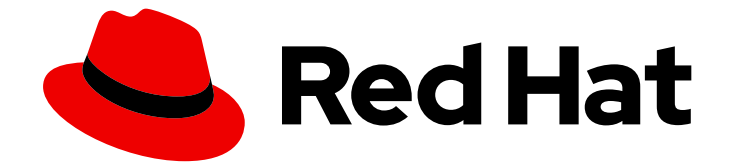

# Red Hat OpenShift Container Storage 4.8

# 使用 IBM Power 系统部署 OpenShift Container Storage

如何安装和设置您的 IBM Power 系统环境

Last Updated: 2023-02-20

# Red Hat OpenShift Container Storage 4.8 使用 IBM Power 系统部署 OpenShift Container Storage

如何安装和设置您的 IBM Power 系统环境

Enter your first name here. Enter your surname here. Enter your organisation's name here. Enter your organisational division here. Enter your email address here.

# 法律通告

Copyright © 2022 | You need to change the HOLDER entity in the en-US/Deploying\_OpenShift\_Container\_Storage\_using\_IBM\_Power\_Systems.ent file |.

The text of and illustrations in this document are licensed by Red Hat under a Creative Commons Attribution–Share Alike 3.0 Unported license ("CC-BY-SA"). An explanation of CC-BY-SA is available at

http://creativecommons.org/licenses/by-sa/3.0/

. In accordance with CC-BY-SA, if you distribute this document or an adaptation of it, you must provide the URL for the original version.

Red Hat, as the licensor of this document, waives the right to enforce, and agrees not to assert, Section 4d of CC-BY-SA to the fullest extent permitted by applicable law.

Red Hat, Red Hat Enterprise Linux, the Shadowman logo, the Red Hat logo, JBoss, OpenShift, Fedora, the Infinity logo, and RHCE are trademarks of Red Hat, Inc., registered in the United States and other countries.

Linux <sup>®</sup> is the registered trademark of Linus Torvalds in the United States and other countries.

Java <sup>®</sup> is a registered trademark of Oracle and/or its affiliates.

XFS <sup>®</sup> is a trademark of Silicon Graphics International Corp. or its subsidiaries in the United States and/or other countries.

MySQL <sup>®</sup> is a registered trademark of MySQL AB in the United States, the European Union and other countries.

Node.js <sup>®</sup> is an official trademark of Joyent. Red Hat is not formally related to or endorsed by the official Joyent Node.js open source or commercial project.

The OpenStack <sup>®</sup> Word Mark and OpenStack logo are either registered trademarks/service marks or trademarks/service marks of the OpenStack Foundation, in the United States and other countries and are used with the OpenStack Foundation's permission. We are not affiliated with, endorsed or sponsored by the OpenStack Foundation, or the OpenStack community.

All other trademarks are the property of their respective owners.

### 摘要

有关安装 Red Hat OpenShift Container Storage 4.8 在 IBM Power Systems 上使用本地存储的说明,请参阅本文档。

# 目录

| 使开源包含更多                                                                                                    | 3                                |
|----------------------------------------------------------------------------------------------------|----------------------------------|
| 对红 <b>帽文档提供反</b> 馈                                                                                                    | 4                                |
| 前言                                                                                                    | 5                                |
| <ul> <li>第1章 准备部署 OPENSHIFT CONTAINER STORAGE</li> <li>1.1. 使用本地存储设备安装 OPENSHIFT CONTAINER STORAGE 的要求</li> <li>1.2. 在 VAULT 中启用键值后端路径和策略</li> </ul>                                                                                                    | <b>6</b><br>6                    |
| <ul> <li>第2章使用本地存储设备部署 OPENSHIFT CONTAINER STORAGE</li> <li>2.1. 安装 LOCAL STORAGE OPERATOR</li> <li>2.2. 安装 RED HAT OPENSHIFT CONTAINER STORAGE OPERATOR</li> <li>2.3. 查找可用的存储设备</li> <li>2.4. 在 IBM POWER 系统中创建 OPENSHIFT CONTAINER STORAGE 集群</li> </ul>                                                                                            | <b>8</b><br>8<br>9<br>11         |
| <ul> <li>第3章为内部模式验证 OPENSHIFT CONTAINER STORAGE 部署</li></ul>                                                                                                    | <b>15</b><br>16<br>16<br>17      |
| <ul> <li>第4章 卸载 OPENSHIFT CONTAINER STORAGE</li> <li>4.1. 在内部模式中卸载 OPENSHIFT CONTAINER STORAGE</li> <li>4.1.1. 删除本地存储 Operator 配置</li> <li>4.2. 从 OPENSHIFT CONTAINER STORAGE 中删除监控堆栈</li> <li>4.3. 从 OPENSHIFT CONTAINER STORAGE 中删除 OPENSHIFT CONTAINER PLATFORM REGISTRY</li> <li>4.4. 从 OPENSHIFT CONTAINER STORAGE 中删除集群日志记录 OPERATOR</li> </ul> | 18<br>18<br>22<br>24<br>27<br>28 |

# 使开源包含更多

红帽承诺替换我们的代码、文档和网页属性中存在问题的语言。我们从这四个术语开始: master、 slave、 blacklist 和 whitelist。这些更改将在即将发行的几个发行本中逐渐实施。如需了解更多详细信息, 请参阅 CTO Chris Wright 信息。

# 对红帽文档提供反馈

我们感谢您对文档提供反馈信息。请告诉我们如何让它更好。提供反馈:

- 关于特定内容的简单评论:
  - 1. 请确定您使用 *Multi-page HTML* 格式查看文档。另外,确定 Feedback 按钮出现在文档页的 右上方。
  - 2. 用鼠标指针高亮显示您想评论的文本部分。
  - 3. 点在高亮文本上弹出的 Add Feedback。
  - 4. 按照显示的步骤操作。
- 要提交更复杂的反馈,请创建一个 Bugzilla ticket:
  - 1. 进入 Bugzilla 网站。
  - 2. 在 Component 中选择 Documentation。
  - 3. 在 Description 中输入您要提供的信息。包括文档相关部分的链接。
  - 4. 点 Submit Bug。

# 前言

Red Hat OpenShift Container Storage 4.8 支持在连接或断开连接的环境中的现有 Red Hat OpenShift Container Platform(RHOCP)IBM Power 集群上部署,以及代理环境的开箱即用支持。

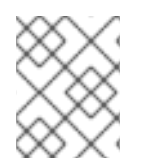

### 注意

IBM Power 系统上只支持内部 Openshift Container Storage 集群。如需有关部署要求的 更多信息,请参阅规划 部署并准备部署 OpenShift Container Storage 。

要部署 OpenShift Container Storage,请遵循适当的部署过程:

- 内部附加设备模式
  - 使用本地存储设备部署

# 第1章准备部署 OPENSHIFT CONTAINER STORAGE

使用 IBM Power Systems 提供的本地存储设备在 OpenShift Container Platform 上部署 OpenShift Container Storage 可让您创建内部集群资源。此方法在内部调配基础服务。然后,所有应用程序都可以 访问额外的存储类。

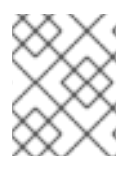

### 注意

IBM Power 系统上只支持内部 Openshift Container Storage 集群。如需有关部署要求的 更多信息,请参阅规划 部署。

在使用本地存储开始部署 Red Hat OpenShift Container Storage 前,请确保满足您的资源要求。请参阅 使用本地存储设备安装 OpenShift Container Storage 的要求。

- 在外部密钥管理系统(KMS)上,
  - 确保存在具有令牌的策略,并且启用了 Vault 中的键值后端路径。请参阅在 vault 中启用键值 后端路径和策略。
  - 确保您在 Vault 服务器上使用签名的证书。

解决了以上问题后,请按照给出的顺序执行以下步骤:

- 1. 安装 Local Storage Operator。
- 2. 安装 Red Hat OpenShift Container Storage Operator。
- 3. 查找可用的存储设备.
- 4. 在 IBM Power 系统上创建 OpenShift Container Storage 集群.

### 1.1. 使用本地存储设备安装 OPENSHIFT CONTAINER STORAGE 的要求

### 节点要求

- 集群必须包含集群中的至少三个 OpenShift Container Platform worker 节点,每个节点都带有本 地附加的存储设备。
  - 三个所选节点的每个节点必须至少有一个原始块设备可供 OpenShift Container Storage 使用。
  - 要使用的设备必须是空的,也就是说,磁盘上应当没有剩余的持久性卷(PV)、卷组(VG)或本 地卷(LV)。
- 您必须至少有三个标记的节点。
  - 具有 OpenShift Container Storage 使用的本地存储设备的每个节点都必须具有特定的标签才能部署 OpenShift Container Storage Pod。要标记节点,请使用以下命令:

\$ oc label nodes <NodeNames> cluster.ocs.openshift.io/openshift-storage="

请参阅规划指南中 的资源要求 部分。

### 1.2. 在 VAULT 中启用键值后端路径和策略

#### 先决条件

- 管理员对 Vault 的访问权限.
- 仔细选择唯一路径名称作为遵循命名惯例的后端路径,因为它无法在以后更改。

### 流程

1. 在 Vault 中启用 Key/Value(KV)后端路径。 对于 Vault KV secret 引擎 API,版本1:

\$ vault secrets enable -path=ocs kv

对于 Vault KV secret 引擎 API,版本 2:

\$ vault secrets enable -path=ocs kv-v2

2. 使用以下命令,创建一个策略来限制用户对 secret 执行写入或删除操作:

```
echo '
path "ocs/*" {
capabilities = ["create", "read", "update", "delete", "list"]
}
path "sys/mounts" {
capabilities = ["read"]
}'| vault policy write ocs -
```

3. 创建与上述策略匹配的令牌:

\$ vault token create -policy=ocs -format json

# 第2章使用本地存储设备部署 OPENSHIFT CONTAINER STORAGE

使用本节在已安装 OpenShift Container Platform 的 IBM Power Systems 基础架构上部署 OpenShift Container Storage。

按照给出的顺序按照以下步骤执行操作:

- 1. 安装 Local Storage Operator。
- 2. 安装 Red Hat OpenShift Container Storage Operator。
- 3. 查找可用的存储设备.
- 4. 在 IBM Power 系统上创建 OpenShift Container Storage 集群.

## 2.1. 安装 LOCAL STORAGE OPERATOR

在本地存储设备上创建 OpenShift Container Storage 集群前,使用此流程从 Operator Hub 安装 Local Storage Operator。

### 流程

- 1. 登录 OpenShift Web 控制台。
- 2. 点 Operators → OperatorHub。
- 3. 在 Filter by keyword... 框中键入 local storage 以从操作器列表中搜索 Local Storage operator 并单击它。
- 4. 点击 Install。
- 5. 在 Install Operator 页面中设置以下选项:
  - a. 将 Channel 更新为 stable-4.8。
  - b. 安装模式 作为集群中的一个特定命名空间。
  - c. Installed Namespace 为 Operator recommended namespace openshift-local-storage。
  - d. 批准策略为 Automatic.
- 6. 点击 Install。
- 7. 验证 Local Storage Operator 是否显示 Status 为 Succeeded。

### 2.2. 安装 RED HAT OPENSHIFT CONTAINER STORAGE OPERATOR

您可以使用 Red Hat OpenShift Container Platform Operator Hub 安装 Red Hat OpenShift Container Storage Operator。

有关硬件和软件要求的详情,请参阅规划您的部署。

#### 先决条件

- 使用具有 cluster-admin 和 Operator 安装权限的账户访问 OpenShift Container Platform 集群。
- RHOCP 集群中必须至少有三个工作程序节点。

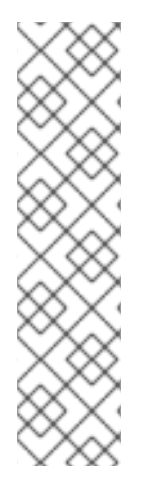

### 注意

当您需要覆盖 OpenShift Container Storage 的集群范围默认节点选择器时,您可以在命令行界面中使用以下命令为 openshift-storage 命名空间指定空白节点选择器(在这种情况下创建 openshift-storage 命名空间):

\$ oc annotate namespace openshift-storage openshift.io/node-selector=

● 将节点作为 **infra** 污点,以确保只在该节点上调度 Red Hat OpenShift Container Storage 资源。这有助于您节省订阅成本。如需更多信息,请参阅管理和分配存储资源指南中的如何将专用 worker 节点用于 Red Hat OpenShift Container Storage 一章。

### 流程

- 1. 在 OpenShift Web 控制台左侧窗格中导航,以点击 Operators → OperatorHub。
- 2. 在 Filter by keyword 框中滚动或输入关键字以搜索 OpenShift Container Storage Operator。
- 3. 在 OpenShift Container Storage operator 页中点 Install。
- 4. 在 Install Operator 页面中,默认选择以下所需选项:
  - a. 将 Channel 更新为 stable-4.8。
  - b. 安装模式 作为集群中的一个特定命名空间。
  - c. Installed Namespace 为 **Operator recommended namespace openshift-storage**。如果 Namespace **openshift-storage** 不存在,它会在 Operator 安装过程中创建。
  - d. 将 Approval Strategy 选为 Automatic 或 Manual。
  - e. 点击 Install。

如果选择了 Automatic 更新, Operator Lifecycle Manager(OLM)将自动升级 Operator 的正 在运行的实例,而无需任何干预。

如果选择了 手动 更新,则 OLM 会创建一个更新请求。作为集群管理员,您必须手动批准该更新请求,才可将 Operator 更新至新版本。

### 验证步骤

验证 OpenShift Container Storage Operator 是否显示绿色勾号,指示安装成功。

### 2.3. 查找可用的存储设备

在为 IBM Power 系统创建 PV 前,使用此流程为您标记了 OpenShift Container Storage 标签 cluster.ocs.openshift.io/openshift-storage="的三个或更多 worker 节点的设备名称。

### 流程

1. 使用 OpenShift Container Storage 标签列出并验证 worker 节点的名称。

\$ oc get nodes -I cluster.ocs.openshift.io/openshift-storage=

输出示例:

NAMESTATUSROLESAGEVERSIONworker-0Readyworker2d11hv1.21.1+f36aa36worker-1Readyworker2d11hv1.21.1+f36aa36worker-2Readyworker2d11hv1.21.1+f36aa36

2. 登录到用于 OpenShift Container Storage 资源的每个 worker 节点,并查找您在部署 Openshift Container Platform 时附加的额外磁盘的名称。

\$ oc debug node/<node name>

输出示例:

\$ oc debug node/worker-0 Starting pod/worker-0-debug ... To use host binaries, run `chroot /host` Pod IP: 192.168.0.63 If you don't see a command prompt, try pressing enter. sh-4.4# sh-4.4# chroot /host sh-4.4# Isblk NAME MAJ:MIN RM SIZE RO TYPE MOUNTPOINT loop1 7:1 0 500G 0 loop 8:0 0 500G 0 disk sda 8:16 0 120G 0 disk sdb |-sdb1 8:17 0 4M 0 part |-sdb3 8:19 0 384M 0 part `-sdb4 8:20 0 1 19.6G 0 part 8:32 0 500G 0 disk sdc sdd 8:48 0 120G 0 disk |-sdd1 8:49 0 4M 0 part |-sdd3 8:51 0 384M 0 part `-sdd4 8:52 0 119.6G 0 part 8:64 0 500G 0 disk sde sdf 8:80 0 120G 0 disk |-sdf1 8:81 0 4M 0 part |-sdf3 8:83 0 384M 0 part `-sdf4 8:84 0 119.6G 0 part 8:96 0 500G 0 disk sdg 8:112 0 120G 0 disk sdh |-sdh1 8:113 0 4M 0 part |-sdh3 8:115 0 384M 0 part `-sdh4 8:116 0 119.6G 0 part 8:128 0 500G 0 disk sdi sdj 8:144 0 120G 0 disk |-sdj1 8:145 0 4M 0 part |-sdj3 8:147 0 384M 0 part `-sdj4 8:148 0 119.6G 0 part 8:160 0 500G 0 disk sdk 8:176 0 120G 0 disk sdl |-sdl1 8:177 0 4M 0 part I-sdl3 8:179 0 384M 0 part

-sdl4 8:180 0 119.6G 0 part /sysroot
sdm 8:192 0 500G 0 disk
sdn 8:208 0 120G 0 disk
|-sdn1 8:209 0 4M 0 part
|-sdn3 8:211 0 384M 0 part /boot
>sdn 8:224 0 119.6G 0 part
sdo 8:224 0 500G 0 disk
sdp 8:240 0 120G 0 disk
|-sdp1 8:241 0 4M 0 part
|-sdp3 8:243 0 384M 0 part
>-sdp4 8:244 0 119.6G 0 part

在本例中,对于 worker-O,可用的 500G 本地设备为 500G、sdc、sde、sdg、sdi、sdk、sdm、sdo。

3. 为**所有其他** worker 节点重复上述步骤,它们具有要由 OpenShift Container Storage 使用的存储 设备。详情请查**看本知**识库**文章**。

### 2.4. 在 IBM POWER 系统中创建 OPENSHIFT CONTAINER STORAGE 集群

#### 先决条件

- 确保满足 使用本地存储设备安装 OpenShift Container Storage 的要求 部分中的所有要求。
- 您必须至少有三个 worker 节点,每个节点的存储类型和大小都相同(例如: 200 GB SSD),才 能在 IBM Power 系统上使用本地存储设备。
- 验证 OpenShift Container Platform worker 节点是否已标记为 OpenShift Container Storage:

oc get nodes -l cluster.ocs.openshift.io/openshift-storage -o jsonpath='{range .items[\*]} {.metadata.name}{"\n"}'

要识别每个节点中的存储设备,请参阅查找可用的存储设备。

#### 流程

- 1. 登录 OpenShift Web 控制台。
- 2. 在 **openshift-local-storage** 命名空间中点击 **Operators** → **Installed Operators** 来查看安装的 Operator。
- 3. 单击 Local Storage installed 操作器。
- 4. 在 Operator Details 页面中, 点 Local Volume 链接。
- 5. 单击 Create Local Volume。
- 6. 点 YAML 视图 来配置本地卷。
- 7. 使用以下 YAML 为块 PV 定义 LocalVolume 自定义资源。

apiVersion: local.storage.openshift.io/v1 kind: LocalVolume metadata: name: localblock

namespace: openshift-local-storage spec: logLevel: Normal managementState: Managed nodeSelector: nodeSelectorTerms: - matchExpressions: - key: kubernetes.io/hostname operator: In values: - worker-0 - worker-1 - worker-2 storageClassDevices: - devicePaths: - /dev/sda storageClassName: localblock volumeMode: Block

以上定义从 worker-0、worker-1 和 worker -2 节点中选择s sda 本地设备。本地块存储 类被创建,持久性卷从 sda 置备。

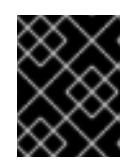

### 重要

**根据您的环境,指定** nodeSelector 的适当值。在所有 worker 节点上,设备名称都 应该相同。您还可以指定多个 devicePath。

- 8. 点击 Create。
- 9. 确认是否已创建 diskmaker-manager pod 和持久卷。
  - a. 对于 Pod
    - i. 从 OpenShift Web 控制台左侧窗格中,点击 Workloads → Pods。
    - ii. 从 Project 下拉列表中,选择 openshift-local-storage。
    - iii. 检查您在创建 LocalVolume CR 时使用的每个 worker 节点是否有 **diskmaker-manager** pod。
  - b. 对于 持久性卷
    - i. 从 OpenShift Web 控制台左侧窗格中,点击 Storage → PersistentVolumes。
    - ii. 使用名称 **local-pv-**\* 检查持久性卷。持久性卷的数量将等同于 worker 节点的数量和在创 建 localVolume CR 时置备的存储设备数量。

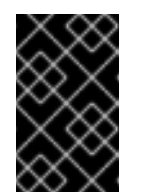

### 重要

在创建分布在3个或多个可用区的最低要求的存储集群上,启用灵活的扩展功能。此功能仅适用于 OpenShift Container Storage 4.7 集群的新部署,且不支持升级的集群。有关灵活扩展的信息,请参阅 扩展存储指南

10. 点击 OpenShift Web 控制台左侧窗格中的 Operators → Installed Operators 来查看安装的 Operator。

- 11. 从 Project 下拉列表中,选择 openshift-storage。
- 12. 点 OpenShift Container Storage installed operator。
- 13. 在 Operator Details 页面中, 点 Storage Cluster 链接。
- 14. 点 Create Storage Cluster。
  - a. 为 Select Mode 选择 Internal-Attached 设备。
  - b. 单击 Storage 和 Nodes。
  - c. 选择所需的存储类。
  - d. 与存储类对应的节点会根据从下拉菜单中选择的存储类显示。
  - e. 点 Next。
  - f. (可选) 设置安全性和 网络配置
    - i. 选中 启用加密 复选框,以加密块和文件存储。
    - ii. 选择任意一个或两个 加密级别:
      - 用于加密整个集群(块和文件)的集群范围加密。
      - 存储类加密,以使用加密启用的存储类创建加密的持久性卷(仅限块)。
    - iii. 选中 "连接到外部密钥管理服务 "复选框。这是集群范围加密的可选选项。
      - A. 默认情况下, Key Management Service Provider设置为 Vault。
      - B. 输入 Vault **Service Name、V ault 服务器的主机地址**('https://<hostname 或 ip>')、**端口号和 Token**。
    - iv. 展开 Advanced Settings 以输入附加设置和证书详情:
      - A. 在后端路径中输入为 OpenShift Container Storage 专用且唯一的 Key Value secret 路径。
      - B. 输入 TLS Server Name 和 Vault Enterprise 命名空间。
      - C. 通过上传相应的 PEM 编码证书 文件提供 CA 证书、客户端证书和客户端私钥。
      - D. 点 Save。
  - g. 点 Next。
  - h. 查看配置详情。若要修改任何配置设置,请单击 Back 以返回到上一配置页面。
  - i. 点击 Create。

#### 验证步骤

- 验证已安装存储集群的最后一个 Status 显示为 phase: Ready,并带有绿色勾号标记。
  - 点 Operators → Installed Operators → Storage Cluster 链接来查看存储集群安装状态。
  - 另外,当使用 Operator Details 选项卡时,您可以点击 Storage Cluster 选项卡查看状态。

- 要验证是否在存储集群中启用了灵活的扩展,请执行以下步骤:
  - 1. 点 ocs-storagecluster in Storage Cluster 标签页。
  - 2. 在 YAML 选项卡中,在 spec 部分搜索键 flexibleScaling,在 status 部分搜索 failureDomain。如果 **灵活扩展** 且将 failureDomain 设置为 host,则启用灵活的扩展功能。

spec: flexibleScaling: true [...] status: failureDomain: host

• 要验证 OpenShift Container Storage 的所有组件是否已成功安装,请参阅验证 OpenShift Container Storage 安装。

### 其他资源

• 若要扩展初始集群的容量,请参阅扩展存储指南。

# 第3章为内部模式验证 OPENSHIFT CONTAINER STORAGE 部署

使用本节验证 OpenShift Container Storage 是否已正确部署。

## 3.1. 验证 POD 的状态

要确定 OpenShift Container 存储是否已成功部署,您可以验证 pod 是否处于 Running 状态。

### 流程

- 1. 从 OpenShift Web 控制台左侧窗格中,点击 Workloads → Pods。
- 从 Project 下拉列表中,选择 openshift-storage。
   有关每个组件预期的 pod 数量及其变化取决于节点数量的更多信息,请参阅表 3.1 "对应 OpenShift Container 存储集群的 Pod"。
- 3. 点 Running 和 Completed 标签页验证以下 pod 是否处于运行状态并完成状态:

### 表 3.1. 对应 OpenShift Container 存储集群的 Pod

| 组件                                   | 对应 <b>的</b> pod                                                                                                    |
|--------------------------------------|----------------------------------------------------------------------------------------------------|
| OpenShift Container Storage Operator | <ul> <li>OCS-operator-*(在任何 worker 节点上有<br/>1个 pod)</li> <li>ocs-metrics-exporter-*</li> </ul>                                                                                              |
| Rook-ceph Operator                   | <b>rook-ceph-operator-* (</b> 任何 worker 节点上的<br>1 个 pod)                                                                                                    |
| 多云对象网关                               | <ul> <li>noobaa-operator-* (任何 worker 节点上1<br/>个 pod)</li> <li>noobaa-core-* (任何存储节点上1个 pod)</li> <li>NooBaa-db-pg-* (任何存储节点上的1个 pod)</li> <li>noobaa-endpoint-* (任何存储节点上1个 pod)</li> </ul> |
| MON                                  | <b>rook-ceph-mon-*</b> (每个存储节点上的3个<br>pod)                                                                                                    |
| MGR                                  | <b>rook-ceph-mgr-*(</b> 任何存储节点上的1个<br>pod)                                                                                                    |
| MDS                                  | <b>rook-ceph-mds-ocs-storagecluster-</b><br><b>cephfilesystem-*</b> (2个 pod 在存储节点上分<br>发)                                                                                                   |

| 组件                       | 对应 <b>的</b> pod                                                                                                    |
|--------------------------|----------------------------------------------------------------------------------------------------|
| RGW                      | <b>rook-ceph-rgw-ocs-storagecluster-<br/>cephobjectstore-*</b> (任何存储节点上的1个<br>pod)                                                                                                    |
| CSI                      | <ul> <li>cephfs</li> <li>csi-cephfsplugin-* (每个 worker 节点上1个 pod)</li> <li>csi-cephfsplugin-provisioner-* (2个 pod 在存储节点间分布)</li> <li>rbd</li> <li>csi-rbdplugin-* (每个 worker 节点上1个 pod)</li> <li>csi-rbdplugin-provisioner-* (2个 pod 在存储节点间分布)</li> </ul> |
| rook-ceph-crashcollector | <b>rook-ceph-crashcollector-*(</b> 每个存储节点<br>上的1个 pod)                                                                                                    |
| OSD                      | <ul> <li>rook-ceph-osd-*(每个设备1个 pod)</li> <li>rook-ceph-osd-prepare-ocs-deviceset-*(每个设备1个 pod)</li> </ul>                                                                                                    |

# 3.2. 验证 OPENSHIFT CONTAINER STORAGE 集群是否正常运行

- 1. 在 OpenShift Web 控制台左侧窗格中点击 Storage → Overview, 然后点击 Block and File 选项 卡。
- 2. 在 Status 卡中, 验证 Storage Cluster and Data Resiliency 具有绿色勾号标记。
- 3. 在 Details 卡中, 验证是否显示集群信息。

如需有关使用 Block and File 仪表板的 OpenShift Container Storage 集群健康状况的更多信息,请参阅 监控 OpenShift Container Storage 。

## 3.3. 验证 MULTICLOUD 对象网关是否健康

- 1. 点击 OpenShift Web 控制台左侧窗格中的 Storage → Overview, 然后点击 Object 选项卡。
- 2. 在 Status 卡中, 验证 Object Service 和 Data Resiliency 都处于 Ready 状态(绿色钩号)。
- 3. 在 Details 卡中, 验证是否显示了 Multicloud 对象网关信息。

如需有关使用对象服务仪表板的 OpenShift Container Storage 集群健康状况的更多信息,请参阅 监控 OpenShift Container Storage。

# 3.4. 验证 OPENSHIFT CONTAINER STORAGE 特定的存储类是否存在

验证集群中是否存在存储类:

- 1. 从 OpenShift Web 控制台左侧窗格中,点击 Storage → Storage Classes。
- 2. 验证是否在创建 OpenShift Container Storage 集群时创建了以下存储类:
  - ocs-storagecluster-ceph-rbd
  - ocs-storagecluster-cephfs
  - openshift-storage.noobaa.io
  - ocs-storagecluster-ceph-rgw

# 第4章卸载 OPENSHIFT CONTAINER STORAGE

# 4.1. 在内部模式中卸载 OPENSHIFT CONTAINER STORAGE

使用本节中的步骤卸载 OpenShift Container Storage。

### 卸载注解

Storage Cluster 上的注解用于更改卸载过程的行为。要定义卸载行为,在存储集群中引入了以下两个注解:

- uninstall.ocs.openshift.io/cleanup-policy: delete
- uninstall.ocs.openshift.io/mode: graceful

下表提供了有关可用于这些注解的不同值的信息:

### 表 4.1. uninstall.ocs.openshift.io 卸载注解描述

| <br>注解         | 值        | 默认 | 行为                                                                    |
|----------------|----------|----|-----------------------------------------------------------------------|
| cleanup-policy | delete   | 是  | Rook 清理物理驱动器和<br><b>DataDirHostPath</b>                               |
| cleanup-policy | retain   | 否  | Rook <b>不会</b> 清理物理驱动<br>器和 <b>DataDirHostPath</b>                    |
| mode           | graceful | 是  | Rook 和 NooBaa <b>暂停</b> 卸<br>载过程,直到管理员/用<br>户移除 PVC 和 OBC             |
| mode           | forced   | 否  | Rook 和 NooBaa 即使使<br>用 Rook 和 NooBaa 置备<br>的 PVC/OBC 分别存<br>在,也会继续卸载。 |

您可以通过使用以下命令编辑注解值来更改清理策略或卸载模式:

\$ oc -n openshift-storage annotate storagecluster ocs-storagecluster uninstall.ocs.openshift.io/cleanup-policy="retain" --overwrite storagecluster.ocs.openshift.io/ocs-storagecluster annotated

\$ oc -n openshift-storage annotate storagecluster ocs-storagecluster uninstall.ocs.openshift.io/mode="forced" --overwrite storagecluster.ocs.openshift.io/ocs-storagecluster annotated

### 先决条件

 确保 OpenShift Container Storage 集群处于健康状态。当因为资源或节点不足而导致部分 pod 无法成功终止时,卸载过程可能会失败。如果集群处于不健康状态,请在卸载 OpenShift Container Storage 前联络红帽客户支持。

- 使用 OpenShift Container Storage 提供的存储类,确保应用程序不使用持久性卷声明 (PVC) 或 对象存储桶声明 (OBC)。
- 如果管理员创建了任何自定义资源(如自定义存储类、cephblockpools),则管理员必须在移除 消耗这些资源后将它们删除。

#### 流程

- 1. 删除使用 OpenShift Container Storage 的卷快照。
  - a. 列出来自所有命名空间的卷快照。

\$ oc get volumesnapshot --all-namespaces

b. 在上一命令的输出中, 识别和删除使用 OpenShift Container Storage 的卷快照。

\$ oc delete volumesnapshot <VOLUME-SNAPSHOT-NAME> -n <NAMESPACE>

删除使用 OpenShift Container Storage 的 PVC 和 OBC。
 在默认卸载模式(graceful)中,卸载程序会等待所有使用 OpenShift Container Storage 的 PVC 和 OBC 被删除。

如果要事先删除 PVC 来删除存储集群,您可以将卸载模式注解设置为"强制"并跳过此步骤。这样 做会导致系统中出现孤立 PVC 和 OBC。

- a. 使用 OpenShift Container Storage 删除 OpenShift Container Platform 监控堆栈 PVC。 如需更多信息,请参阅 从 OpenShift Container Storage 中删除监控堆栈
- b. 使用 OpenShift Container Storage 删除 OpenShift Container Platform Registry PVC。 如需更多信息,请参阅 从 OpenShift Container Storage 中删除 OpenShift Container Platform registry
- c. 使用 OpenShift Container Storage 删除 OpenShift Container Platform 日志 PVC。 如需更多信息,请参阅 从 OpenShift Container Storage 中删除集群日志记录 Operator
- d. 删除使用 OpenShift Container Storage 置备的其他 PVC 和 OBC。
  - 下面是一个示例脚本,用于标识使用 OpenShift Container Storage 置备的 PVC 和 OBC。该脚本忽略 Openshift Container Storage 内部使用的 PVC。

#!/bin/bash

RBD\_PROVISIONER="openshift-storage.rbd.csi.ceph.com" CEPHFS\_PROVISIONER="openshift-storage.cephfs.csi.ceph.com" NOOBAA\_PROVISIONER="openshift-storage.noobaa.io/obc" RGW\_PROVISIONER="openshift-storage.ceph.rook.io/bucket"

NOOBAA\_DB\_PVC="noobaa-db" NOOBAA\_BACKINGSTORE\_PVC="noobaa-default-backing-store-noobaa-pvc"

# Find all the OCS StorageClasses
OCS\_STORAGECLASSES=\$(oc get storageclasses | grep -e
"\$RBD\_PROVISIONER" -e "\$CEPHFS\_PROVISIONER" -e
"\$NOOBAA\_PROVISIONER" -e "\$RGW\_PROVISIONER" | awk '{print \$1}')

# List PVCs in each of the StorageClasses

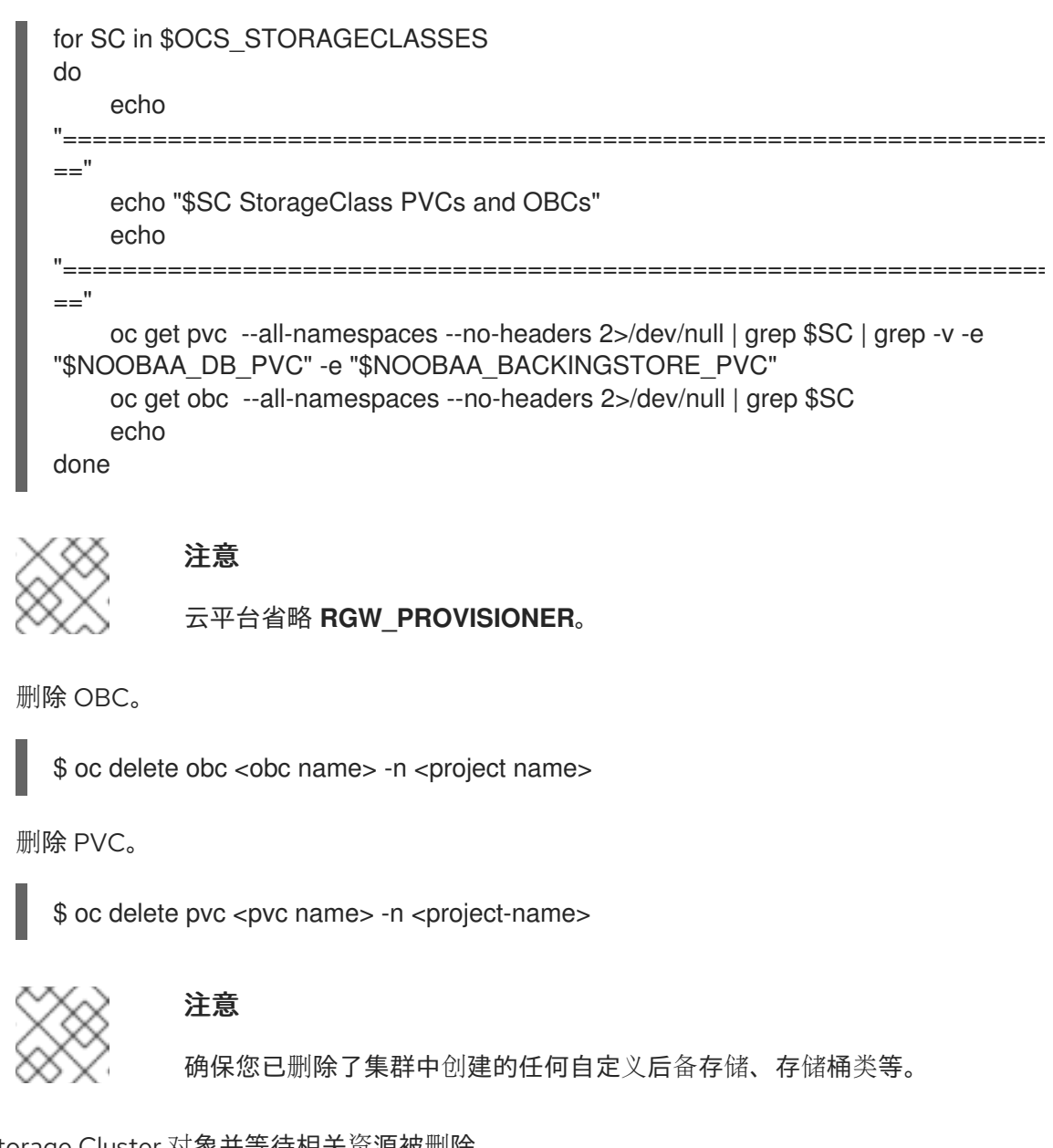

3. 删除 Storage Cluster 对象并等待相关资源被删除。

\$ oc delete -n openshift-storage storagecluster --all --wait=true

4. 检查 uninstall.ocs.openshift.io/cleanup-policy 是否已设置为 delete (默认),并确保其状态为 Completed。

\$ oc get pods -n openshift-storage | grep -i cleanup NAME READY STATUS RESTARTS AGE cluster-cleanup-job-<xx> 0/1 Completed 0 8m35s cluster-cleanup-job-<yy> 0/1 Completed 0 8m35s cluster-cleanup-job-<zz> Completed 0 0/1 8m35s

5. 确认目录 /var/lib/rook 现在为空。只有 uninstall.ocs.openshift.io/cleanup-policy 注解设置为 delete (默认)时,此目录才为空。

\$ for i in \$(oc get node -l cluster.ocs.openshift.io/openshift-storage= -o jsonpath='{
.items[\*].metadata.name }'); do oc debug node/\${i} -- chroot /host ls -l /var/lib/rook; done

6. 如果在安装时启用了加密,在所有 OpenShift Container Storage 节点上的 OSD 设备中删除 **dm-crypt** 管理的 **device-mapper** 映射。

a. 创建 debug pod 和 chroot 到存储节点上的主机。

\$ oc debug node/<node name>
\$ chroot /host

b. 获取设备名称并记录 OpenShift Container Storage 设备。

\$ dmsetup ls ocs-deviceset-localblock-0-data-1x4r7g-block-dmcrypt (253:1)

c. 删除映射的设备。

\$ cryptsetup luksClose --debug --verbose ocs-deviceset-localblock-0-data-1x4r7g-blockdmcrypt

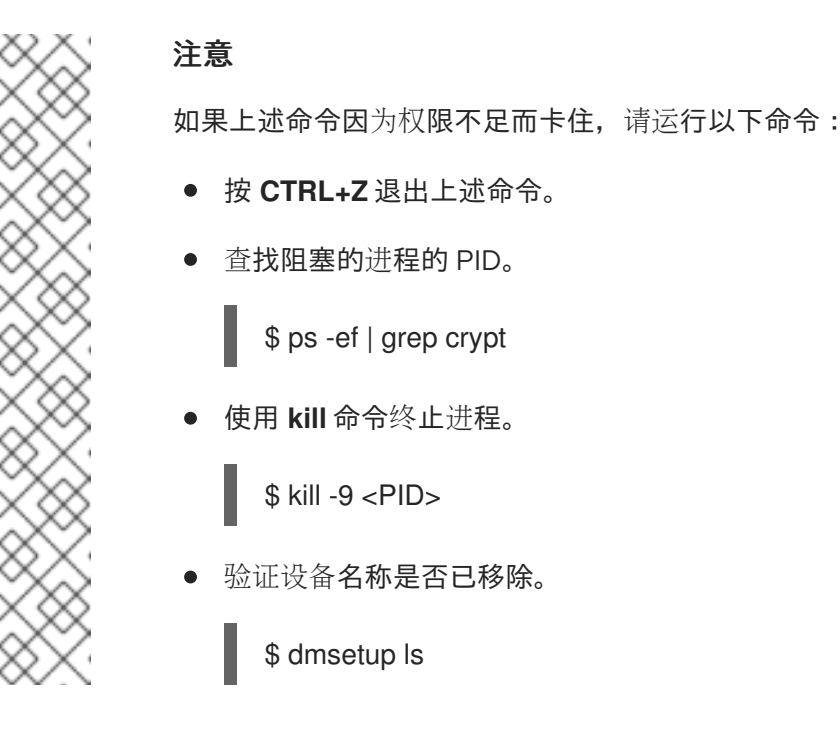

7. 删除命名空间并等待删除完成。如果 openshift-storage 是活跃的项目,则需要切换到另一个项目。

例如:

\$ oc project default
\$ oc delete project openshift-storage --wait=true --timeout=5m

如果以下命令返回 NotFound 错误,则项目被删除。

\$ oc get project openshift-storage

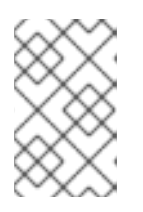

### 注意

卸载 OpenShift Container Storage 时,如果没有完全删除 命名空间 并处于 Terminating 状态,请执行 故障排除和删除 Uninstall 过程中剩余的资源 的步骤, 以识别阻塞命名空间的对象。

- 8. 如果您使用本地存储设备部署了 OpenShift Container Storage, 请删除本地存储 Operator 配置。请参阅 删除本地存储 Operator 配置。
- 9. 取消标记存储节点。

\$ oc label nodes --all cluster.ocs.openshift.io/openshift-storage-\$ oc label nodes --all topology.rook.io/rack-

10. 如果节点有污点,则删除 OpenShift Container Storage 污点。

\$ oc adm taint nodes --all node.ocs.openshift.io/storage-

11. 确认已删除使用 OpenShift Container Storage 置备的所有 PV。如果有任何 PV 处于 **Released** 状态,请将其删除。

\$ oc get pv \$ oc delete pv <pv name>

12. 删除 Multicloud 对象网关存储类。

\$ oc delete storageclass openshift-storage.noobaa.io --wait=true --timeout=5m

13. 删除 CustomResourceDefinitions。

\$ oc delete crd backingstores.noobaa.io bucketclasses.noobaa.io cephblockpools.ceph.rook.io cephclusters.ceph.rook.io cephfilesystems.ceph.rook.io cephnfses.ceph.rook.io cephobjectstores.ceph.rook.io cephobjectstoreusers.ceph.rook.io noobaas.noobaa.io ocsinitializations.ocs.openshift.io storageclusters.ocs.openshift.io cephclients.ceph.rook.io cephobjectrealms.ceph.rook.io cephobjectzonegroups.ceph.rook.io cephobjectzones.ceph.rook.io cephrbdmirrors.ceph.rook.io --wait=true --timeout=5m

- 14. 在 OpenShift Container Platform Web 控制台中,确保完全卸载 OpenShift Container Storage,
  - a. 点 Storage。
  - b. 验证 Overview 不再显示在 Storage 下。

### 4.1.1. 删除本地存储 Operator 配置

只有在使用本地存储设备部署了 OpenShift Container Storage 时,才使用本节中的说明。

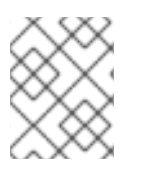

### 注意

对于仅使用 **localvolume** 资源的 OpenShift Container Storage 部署,请直接转至第 8 步。

### 流程

- 1. 标识 LocalVolumeSet 以及 OpenShift Container Storage 使用的对应 StorageClassName。
- 2. 将变量 SC 设置为提供 LocalVolumeSet 的 StorageClass。

\$ export SC="<StorageClassName>"

### 3. 删除 LocalVolumeSet。

\$ oc delete localvolumesets.local.storage.openshift.io <name-of-volumeset> -n openshift-local-storage

4. 删除给定 StorageClassName 的本地存储 PV。

\$ oc get pv | grep \$SC | awk '{print \$1}'| xargs oc delete pv

### 5. 删除 StorageClassName。

\$ oc delete sc \$SC

6. 删除 LocalVolumeSet 创建的符号链接。

[[ ! -z \$SC ]] && for i in \$(oc get node -l cluster.ocs.openshift.io/openshift-storage= -o jsonpath='{ .items[\*].metadata.name }'); do oc debug node/\${i} -- chroot /host rm -rfv /mnt/local-storage/\${SC}/; done

7. 删除 LocalVolumeDiscovery。

\$ oc delete localvolumediscovery.local.storage.openshift.io/auto-discover-devices -n openshift-local-storage

 翻除 LocalVolume 资源(如果有)。
 使用以下步骤删除在当前或以前的 OpenShift Container Storage 版本中置备 PV 的 LocalVolume 资源。此外,确保这些资源不提供给集群上的其他租户使用。

对于每个本地卷,请执行以下操作:

- a. 标识 LocalVolume 以及 OpenShift Container Storage 使用的对应 StorageClassName。
- b. 将变量 LV 设置为 LocalVolume 的名称,变量 SC 设置为 StorageClass 的名称 例如:

\$ LV=localblock \$ SC=localblock

c. 删除本地卷资源。

\$ oc delete localvolume -n openshift-local-storage --wait=true \$LV

d. 删除剩余的 PV 和 StorageClasses(如果存在)。

\$ oc delete pv -l storage.openshift.com/local-volume-owner-name=\${LV} --wait -timeout=5m \$ oc delete storageclass \$SC --wait --timeout=5m

e. 从该资源的存储节点中清理工件。

\$ [[ ! -z \$SC ]] && for i in \$(oc get node -l cluster.ocs.openshift.io/openshift-storage= -o jsonpath='{ .items[\*].metadata.name }'); do oc debug node/\${i} -- chroot /host rm -rfv /mnt/local-storage/\${SC}/; done

输出示例:

Starting pod/node-xxx-debug ... To use host binaries, run `chroot /host` removed '/mnt/local-storage/localblock/sda' removed directory '/mnt/local-storage/localblock'

Removing debug pod ... Starting pod/node-yyy-debug ... To use host binaries, run `chroot /host` removed '/mnt/local-storage/localblock/sda' removed directory '/mnt/local-storage/localblock'

Removing debug pod ... Starting pod/node-zzz-debug ... To use host binaries, run `chroot /host` removed '/mnt/local-storage/localblock/sda' removed directory '/mnt/local-storage/localblock'

Removing debug pod ...

 > 删除 openshift-local-storage 命名空间,并等待删除完成。如果 openshift-local-storage 命名 空间是活跃的项目,则需要切换到另一个项目。
 例如:

\$ oc project default
\$ oc delete project openshift-local-storage --wait=true --timeout=5m

如果以下命令返回 NotFound 错误,则项目被删除。

\$ oc get project openshift-local-storage

### 4.2. 从 OPENSHIFT CONTAINER STORAGE 中删除监控堆栈

使用本节清理 OpenShift Container Storage 中的监控堆栈。

在配置监控堆栈时创建的 PVC 位于 openshift-monitoring 命名空间中。

### 先决条件

PVC 被配置为使用 OpenShift Container Platform 监控堆栈。
 如需更多信息,请参阅 配置监控堆栈。

### 流程

1. 列出当前在 openshift-monitoring 命名空间中运行的 pod 和 PVC。

\$ oc get pod,pvc -n openshift-monitoring NAME READY STATUS RESTARTS AGE

| pod/alertmanager-main-0    | 3/3 F           | Running 0     | 8d              |           |                       |
|----------------------------|-----------------|---------------|-----------------|-----------|-----------------------|
| pod/alertmanager-main-1    | 3/3 F           | Running 0     | 8d              |           |                       |
| pod/alertmanager-main-2    | 3/3 F           | Running 0     | 8d              |           |                       |
| pod/cluster-monitorina-    |                 | 5             |                 |           |                       |
| operator-84457656d-pkrxm   | 1/1             | Running 0     | 8d              |           |                       |
| pod/grafana-79ccf6689f-2ll | 28 2/2          | Running 0     | 8d              |           |                       |
| pod/kube-state-metrics-    |                 | g e           |                 |           |                       |
| 7d86fb966-rvd9w            | 3/3 Bun         | ning 0        | 8d              |           |                       |
| pod/node-exporter-25894    | 2/2 F           | Running 0     | 8d              |           |                       |
| pod/node-exporter-4dsd7    | 2/2 F           | Running 0     | 8d              |           |                       |
| pod/node-exporter-6p4zc    | 2/2 F           | Running 0     | 8d              |           |                       |
| pod/node-exporter-ibiva    | 2/2 Ri          | inning 0      | 8d              |           |                       |
| pod/node-exporter-ji/4t5   | 2/2 Ru          | nning 0       | 6d18h           |           |                       |
| pod/node-exporter-k856s    | 2/2 F           | Running 0     | 6d18h           |           |                       |
| pod/node-exporter-rf8an    | 2/2 R           | unning 0      | 8d              |           |                       |
| pod/node-exporter-mb5m     | 2/2 Tu<br>2/2   | Rupping 0     | 6d18h           |           |                       |
| pod/node-exporter-zi7kx    | 2/2 Ri          | inning 0      | 84              |           |                       |
| pod/node-exporter-zj7kx    | - <i>2/2</i> ni | unning 0      | 00              |           |                       |
| 50dbd4f654 4clpg           | -<br>2/2 Dun    | ning 0        | 84              |           |                       |
| bod/promotheus adapter     | 3/3 NUI         | ining 0       | ou              |           |                       |
| EdfEggEEgg kgdzp           | 1/1 Du          | aning 0       | 7d00b           |           |                       |
| SUISOSSSS-KOUZII           | I/I nui         | ining 0       | 102311          |           |                       |
| EdfEggEEGg p2gi0           | 1/1 Dur         |               | 7400h           |           |                       |
|                            |                 | ining U       | /UZ311          |           |                       |
| pod/prometneus-k8s-0       | 0/0 K           | unning I      | 08              |           |                       |
| pod/prometneus-k8s-1       | 0/0 R           | unning i      | 80              |           |                       |
| pod/prometneus-operator-   | 4/4 D           |               | 0-1041-         |           |                       |
| 5501085809-04209           | I/I Rur         | ining U       | 6021N           |           |                       |
| pod/telemeter-client-      |                 |               | o 1             |           |                       |
| /8fc8fc9/d-2rgfp           | 3/3 Runr        | iing 0        | 8d              |           |                       |
|                            |                 | OT A T        |                 |           |                       |
|                            |                 |               |                 |           |                       |
|                            | JES SIU         |               |                 |           | o 0dE10o4f            |
| 15 of 11 op back 000 door  |                 |               |                 |           | ତ-00019041-<br>rbd ହଟ |
|                            | lartmana        |               | ocs-storage     | Pourd     |                       |
| persistentvolumecialm/my-a | alertmanag      | er-claim-aler | imanager-main-i | bound pva | C-                    |

0d5a9825-15a5-11ea-baa0-026d231574aa 40Gi RWO ocs-storagecluster-cephrbd 8d

persistentvolumeclaim/my-alertmanager-claim-alertmanager-main-2 Bound pvc-0d6413dc-15a5-11ea-baa0-026d231574aa 40Gi RWO ocs-storagecluster-cephrbd 8d

persistentvolumeclaim/my-prometheus-claim-prometheus-k8s-0 Bound pvc-0b7c19b0-15a5-11ea-baa0-026d231574aa 40Gi RWO ocs-storagecluster-ceph-rbd 8d persistentvolumeclaim/my-prometheus-claim-prometheus-k8s-1 Bound pvc-0b8aed3f-15a5-11ea-baa0-026d231574aa 40Gi RWO ocs-storagecluster-ceph-rbd 8d

2. 编辑监控 configmap。

\$ oc -n openshift-monitoring edit configmap cluster-monitoring-config

3. 删除引用 OpenShift Container Storage 存储类的所有 **config** 部分,如下例所示并保存。 编辑前

```
apiVersion: v1
data:
 config.yaml: |
  alertmanagerMain:
   volumeClaimTemplate:
    metadata:
     name: my-alertmanager-claim
    spec:
     resources:
      requests:
        storage: 40Gi
     storageClassName: ocs-storagecluster-ceph-rbd
  prometheusK8s:
   volumeClaimTemplate:
    metadata:
     name: my-prometheus-claim
    spec:
     resources:
      requests:
        storage: 40Gi
     storageClassName: ocs-storagecluster-ceph-rbd
kind: ConfigMap
metadata:
 creationTimestamp: "2019-12-02T07:47:29Z"
 name: cluster-monitoring-config
 namespace: openshift-monitoring
 resourceVersion: "22110"
 selfLink: /api/v1/namespaces/openshift-monitoring/configmaps/cluster-monitoring-config
 uid: fd6d988b-14d7-11ea-84ff-066035b9efa8
```

编辑后

apiVersion: v1 data: config.yaml: | kind: ConfigMap metadata: creationTimestamp: "2019-11-21T13:07:05Z" name: cluster-monitoring-config namespace: openshift-monitoring resourceVersion: "404352" selfLink: /api/v1/namespaces/openshift-monitoring/configmaps/cluster-monitoring-config uid: d12c796a-0c5f-11ea-9832-063cd735b81c

在本例中,**alertmanagerMain**和**prometheusK8s**监控组件使用 OpenShift Container Storage PVC。

4. 删除相关的 PVC。请确定删除所有消耗存储类的 PVC。

\$ oc delete -n openshift-monitoring pvc <pvc-name> --wait=true --timeout=5m

# 4.3. 从 OPENSHIFT CONTAINER STORAGE 中删除 OPENSHIFT CONTAINER PLATFORM REGISTRY

使用这个部分从 OpenShift Container Storage 清理 OpenShift Container Platform registry。如果要配置 其他存储,请参阅 镜像 registry

作为配置 OpenShift Container Platform registry 的一部分创建的 PVC 位于 openshift-image-registry 命名空间中。

### 先决条件

• 镜像 registry 应配置为使用 OpenShift Container Storage PVC。

### 流程

1. 编辑 configs.imageregistry.operator.openshift.io 对象,并删除 storage 部分中的内容。

\$ oc edit configs.imageregistry.operator.openshift.io

编辑前

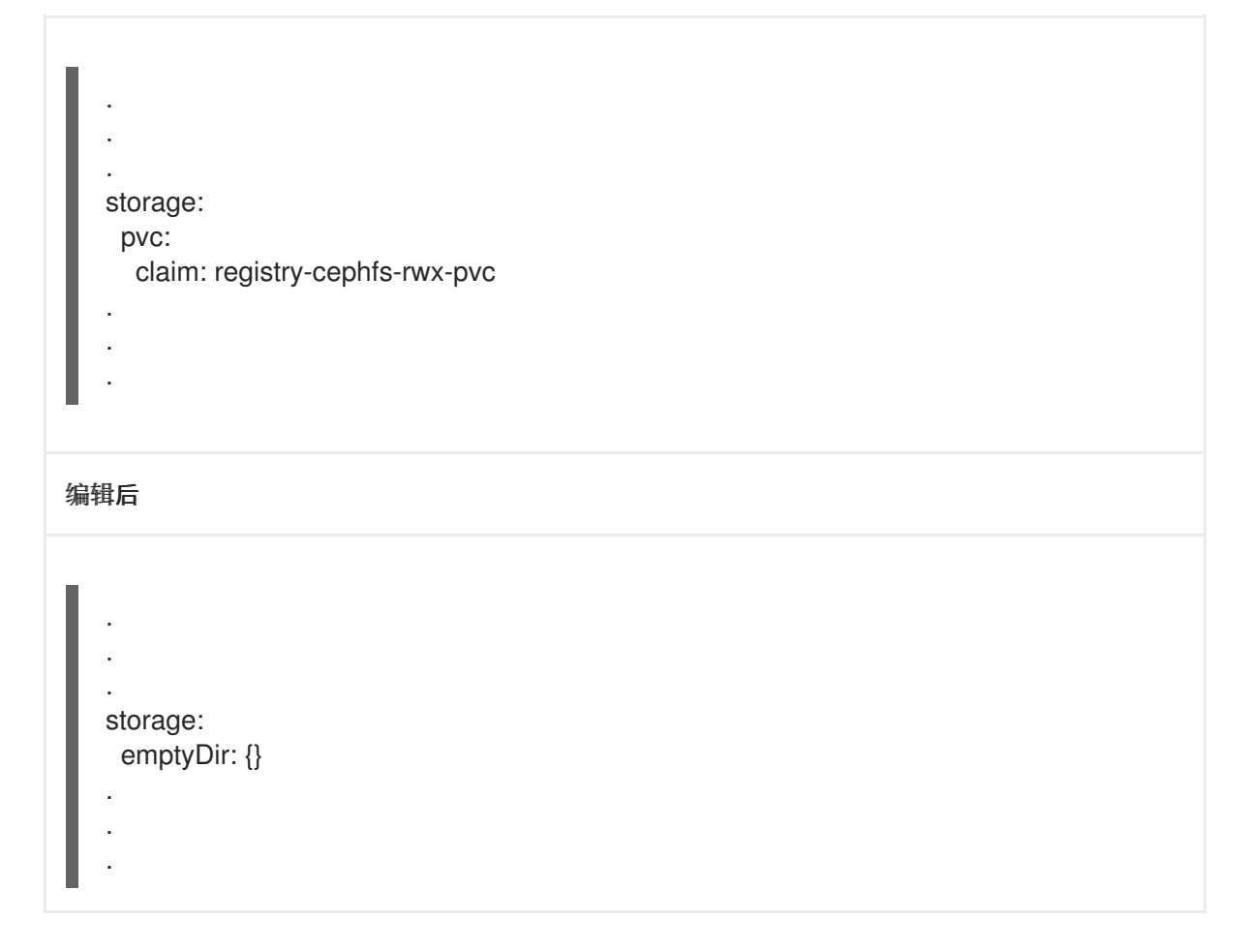

在本例中, PVC称为 registry-cephfs-rwx-pvc,现在可以安全地删除。

2. 删除 PVC。

\$ oc delete pvc <pvc-name> -n openshift-image-registry --wait=true --timeout=5m

# 4.4. 从 OPENSHIFT CONTAINER STORAGE 中删除集群日志记录 OPERATOR

使用本节从 OpenShift Container Storage 清理集群日志记录 Operator。

作为配置集群日志记录 Operator 的一部分创建的 PVC 位于 openshift-logging 命名空间中。

### 先决条件

• 集群日志记录实例应该已配置为使用 OpenShift Container Storage PVC。

### 流程

1. 删除命名空间中的 ClusterLogging 实例。

\$ oc delete clusterlogging instance -n openshift-logging --wait=true --timeout=5m

openshift-logging 命名空间中的 PVC 现在可以安全地删除。

2. 删除 PVC。

\$ oc delete pvc <pvc-name> -n openshift-logging --wait=true --timeout=5m

I